| スキャントロニクスシリーズ<br>セットアップガイド<br>(SG400R-exシリーズ、SG600Rシリーズ、SG112T/R) | 1 <b>/</b> 2 | <b>下</b> |
|-------------------------------------------------------------------|--------------|----------|
|                                                                   | _            |          |
|                                                                   |              | 1        |
| 1. はしいに<br>2. セットアップ手順                                            |              | '        |
| 同梱品の確認                                                            |              | <u> </u> |
| プリンタドライバをインストールするまでの作業手順                                          |              | 2        |
| 本プリンタの準備                                                          |              | 4        |
| USB インタフェース接続                                                     |              | 5        |
| LAN インタフェース接続                                                     |              | 6        |
| RS-232C インタフェース接続                                                 |              | 7        |
| パラレルインタフェース接続                                                     |              | 9        |
| 無線 LAN インタフェース接続                                                  |              | 10       |
| 3. LAN インタフェース設定                                                  |              | 13       |
| 4. 無線 LAN インタフェース設定                                               |              | 22       |
|                                                                   |              |          |
| 5 プリンタドライバのインストール方法(USB)                                          |              | 25       |
| 5. フリンタドライバのインストール方法(USB)////                                     |              | 29<br>29 |
| パラレルインタフェースのインストール                                                |              | <u> </u> |
| RS-232C インタフェースのインストール                                            |              | 33       |
| LAN/無線 LAN インタフェースのインストール                                         |              | 34       |
| 7. ラベル発行までの流れ                                                     |              | 35       |
| 8. プリンタドライバのアンインストール方法                                            |              | 44       |
| 9. ドライバ設定情報の保存方法                                                  |              | 46       |
| 10. ドライバ設定情報の読込み方法                                                |              | 48       |
| 11. プリンタドライバ共有機能                                                  |              | 50       |
| 12. Q&A                                                           |              | 52       |
| 13. ご注意                                                           |              | 54       |
|                                                                   |              |          |

プリンタの設置をした後、セットアップをしてください。 本セットアップガイドに、プリンタを使用可能な状態にするまでの作業手順を 記載しています。

初版 2013年4月 第4版 2022年3月 ©2022 株式会社サトー

株式会社サトー

# 1. はじめに

#### 本書は、スキャントロニクス SG400R-ex シリーズ、SG600R シリーズ、 SG112T/Rを、プリンタドライバを使用して動作させるまでの説明書です。

スキャントロニクスシリーズプリンタは、SG400R-ex シリーズ、SG600R シリーズ、SG112T/R で構成されています。

プリンタドライバをインストールする場合は、下表のドライバ名称のプリンタドラ イバをインストールしてください。

| ドライバ名称         | 対応機種                                |  |  |
|----------------|-------------------------------------|--|--|
| SATO SG400R_ex | スキャントロニクス SG408R-ex、412R-ex、424R-ex |  |  |
| SATO SG600R    | スキャントロニクス SG608R、SG612R             |  |  |
| SATO SG112     | スキャントロニクス SG112T、SG112R             |  |  |

プリンタドライバ、およびプリンタ設定ツールの対応 OS は次のとおりです。 <x86 版 OS(32bit 版 OS)>

Windows 8.1/10

<x64 版 OS (64bit 版 OS) >

Windows 8.1/10/11/Server 2012/Server 2012 R2/2016/2019/2022 ※ARM 版 Windows は動作対象外です。

### プリンタドライバとは、こんなソフトです。

①コンピュータで作成したデータ (文書や絵) を…

②プリンタに送り出し…

③ラベルに印刷する作業をします。

## 2. セットアップ手順

### 同梱品の確認

箱を開けたら、次の同梱品が揃っているか確認してください。 同梱品についての詳しい説明は、「取扱説明書」を確認してください。 取扱説明書の手順に従って、プリンタを設置してください。

#### 同梱品

- 1. 取扱説明書(SG400R-ex シリーズ/SG600R シリーズのみ)
- 2. ダウンロードガイド/安全上のご注意(SG112R のみ)
- 2.保証書
- 3.クリーニングペン
- 4.電源コード/3 極-2 極変換アダプタ
- 5.カーボンリボン巻取り用支管(SG112R のみ)

●プリンタドライバ、およびプリンタ設定ツールは、

https://www.sato.co.jp/support/から本プリンタを選択し、コン ピュータの OS に合わせてダウンロードしてください。

●本プリンタに付属の電源コードは、本プリンタ専用です。ほかの電気製品には使用できません。

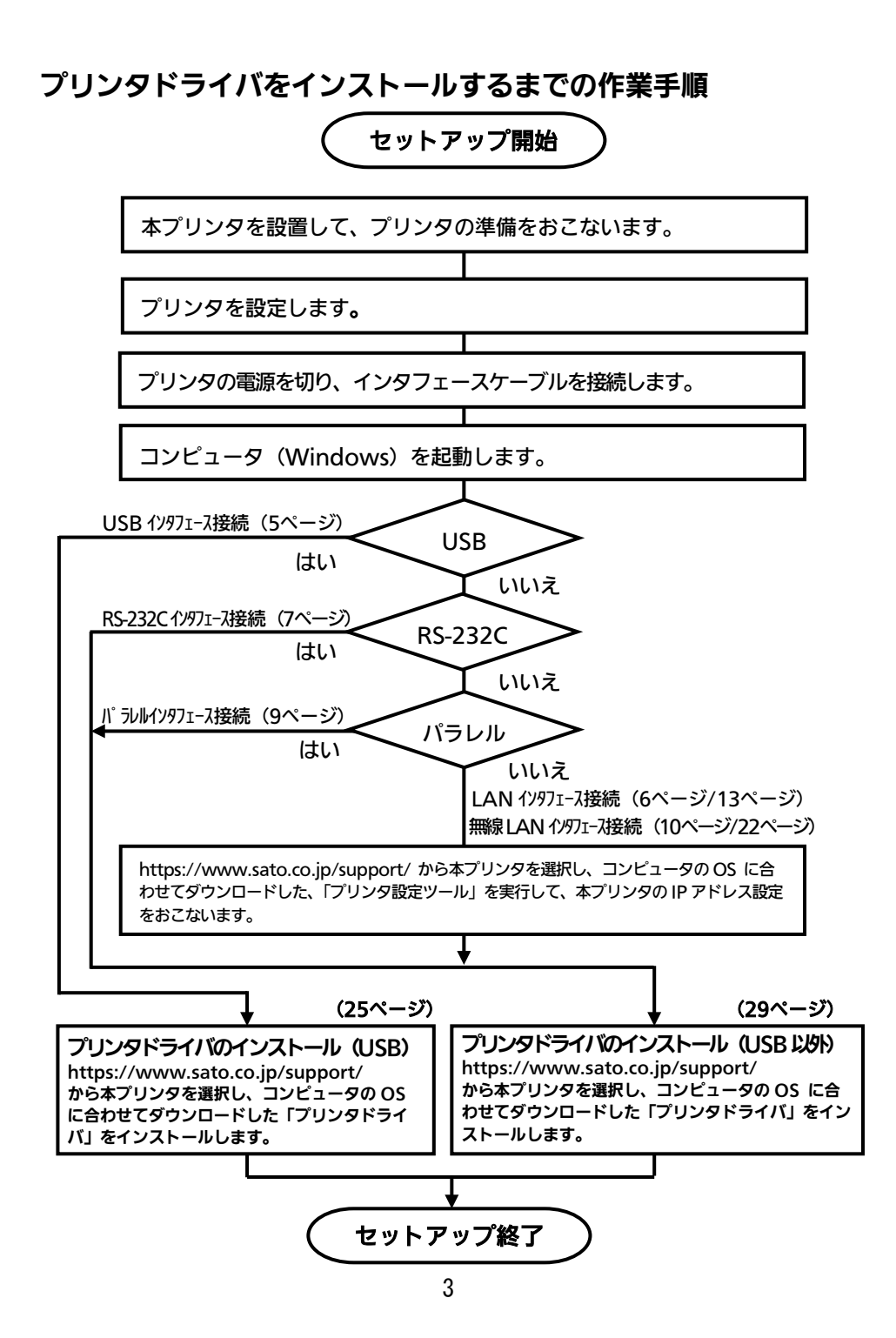

### 本プリンタの準備

準備 1. 電源ケーブルをプリンタに接続してください。

#### 準備 2. ご使用になるラベル、リボンをセットしてください。

設定、本プリンタの動作条件設定(プリンタ設定モード)を設定してください。

電源を入れてください。 プリンタ設定モードを起動してください。 LCD 画面から、「印字濃度」、「印字速度」、「印字位置補正」、「ゼロスラッシュ

切替」、「JIS コード切替」、「漢字書体切替」、「プロポーショナルピッチ設定」な どの各種設定をします。

※ 詳しい内容は、取扱説明書をご覧ください。

#### 準備3. 本プリンタの動作条件設定後、電源を切ってください。

- ●コンピュータに合わせた通信設定をおこなってください。プリンタの設定をした 後、プリンタドライバをインストールしてください。
- ●バーコードをイメージ(BMP データなど)で作成するツールで作成し、当社プ リンタで印字出力した場合、スキャナなどで読取りができない場合があります。 これらのツールはあくまでもバーコードをイメージとして作成するため、正しい データにならない場合があるためです。このため、スキャナなどでバーコードの 読取りができない場合は、プリンタおよびプリンタドライバのバーコード不具合 ではありません。これらのツールを使用された場合の読取りについては保証いた しませんのでご注意ください。

この内容はイメージでバーコードを印刷したときのトラブルを防ぐため、ホームペー ジのサポート情報に注意書きとして掲載しています。 https://www.sato.co.jp/support/printer/notes.html

●ヘッドチェックはヘッド断線の目安であり、バーコード読取りを保証する機能で はありません。 定期的にバーコードの読取りチェックをお願いします。

## USB インタフェース接続

プリンタの USB インタフェースに USB ケーブルを接続してください。

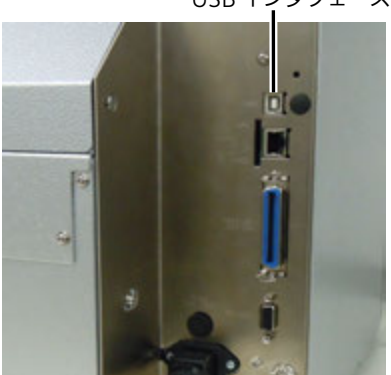

プリンタ背面

USB インタフェース

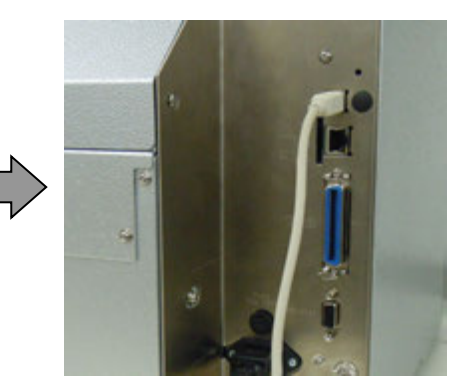

USB ケーブル接続

●USB 接続の場合、使用するプリンタドライバをコンピュータにインストールするま では、USB ケーブルを接続した状態で、本プリンタの電源を入れないでください。 プリンタドライバがインストールされていない状態で本プリンタの電源を入れると Windows の Plug & Play が実行され、標準の USB ドライバをインストールする メッセージが表示されますのでキャンセルしてください。 プリンタドライバのインストール方法は25ページ以降をご覧ください。

●USB ケーブルは、2 メートル以内のケーブルを推奨しています。

## LAN インタフェース接続

プリンタの電源が切れているときにインタフェースケーブルを接続してください。 プリンタの LAN インタフェースに LAN ケーブルを接続してください。

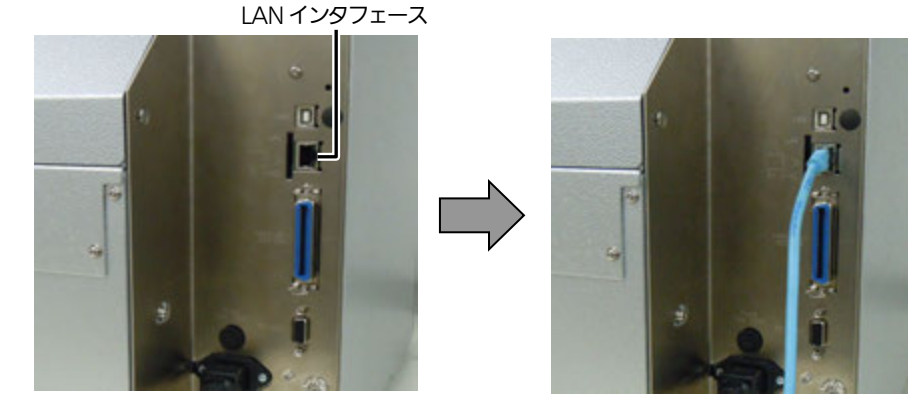

プリンタ背面

LAN ケーブル接続

LAN インタフェース接続の場合、お客様のネットワーク環境に合わせた 通信条件設定が必要です。

本プリンタの LAN の設定をしてください。

本プリンタの LAN の設定は、https://www.sato.co.jp/support/から本プリンタを選択し、コンピュータの OS に合わせてダウンロードした、「プリンタ設定ツール」を使って設定します。プリンタ設定ツールの使用方法は、13ページ以降をご覧ください。

また、プリンタの設定モードメニュー画面の「通信設定」からも設定ができます。通信設定については、取扱説明書をご覧ください。

●プリンタ設定ツールを使うと、コンピュータからプリンタの IP アドレスなどの 設定や、設定内容の表示・印刷確認ができます。

## LAN インタフェース仕様

- ・10BASE-T/100BASE-TX は自動認識します。
- ・プロトコルは、TCP/IP をサポートしています。
- ・全二重/半二重は自動認識します。

## RS-232C インタフェース接続

プリンタの電源が切れているときにインタフェースケーブルを接続してください。 プリンタの RS-232C インタフェースに RS-232C ケーブルを接続してください。

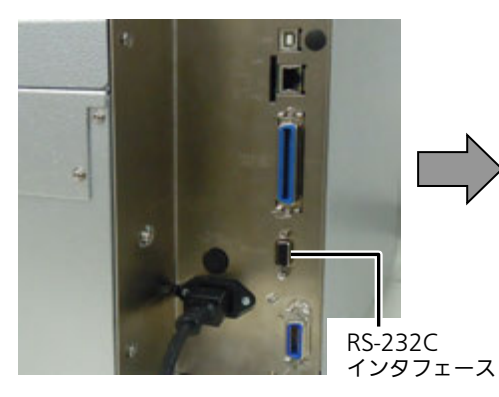

プリンタ背面

RS-232C ケーブル接続

DI

●RS-232C ケーブルは、必ず推奨品の RS-232C ケーブルをお使いください。

ケーブル結線図

| プリンタ<br>DB-9P |      | ホスト<br>DB-9P |    |
|---------------|------|--------------|----|
| 1             | CD   | 1            | CD |
| 2             | RD · | 3            | SD |
| 3             | SD   | 2            | RD |
| 4             | ER   | 6            | DR |
| 5             | SG   | 5            | SG |
| 6             | DR · | 4            | ER |
| 7             | RS   | 8            | CS |
| 8             | CS   | 7            | RS |

●RS-232C インタフェースの詳細については、お客さまヘルプデスク、または弊 社営業担当にお問い合わせください。

●コンピュータとの通信設定があっていないと正常動作しません。通信エラーになります。

設定は、プリンタの設定モードメニュー画面の「通信設定」でおこないます。 詳しい内容は、取扱説明書をご覧ください。

## RS-232C インタフェース仕様

- 通信速度
   :2400bps、4800bps、9600bps、19200bps、38400bps、57600bps、115200bps
   (初期値「19200bps」)
- ・データ長 : 7 ビット、8 ビット (初期値「8 ビット」)
- ・ストップビット :1ビット、2ビット(初期値「1ビット」)
- ・パリティチェック:無し、奇数、偶数(初期値「無し」)
- 通信プロトコル : READY/BUSY、XON/XOFF、ステータス2、ステータス3、ステータス4、
   ステータス5
  - ・SG400R-ex シリーズの初期値「ステータス 5」
  - ・SG600R シリーズ、SG112T/R の初期値「ステータス 4」

## パラレルインタフェース接続

プリンタの電源が切れているときにインタフェースケーブルを接続してください。

プリンタのパラレルインタフェースにパラレルケーブル(IEEE1284 準拠ケーブル) を接続してください。

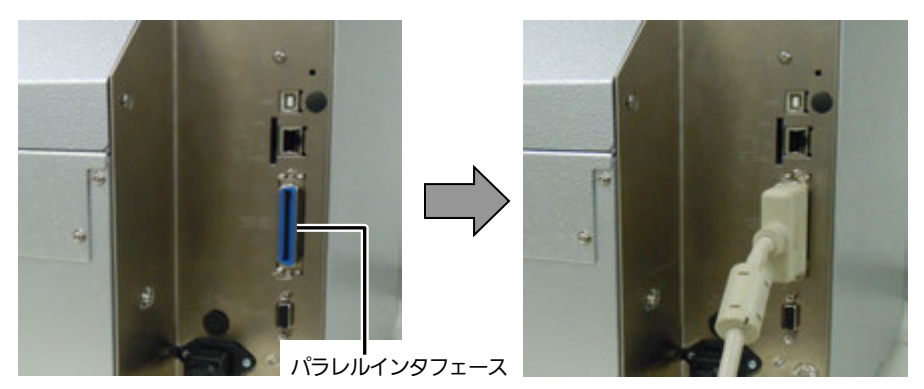

プリンタ背面

パラレルケーブル接続

- ●IEEE1284 準拠ケーブル以外のケーブルを使用される場合、データ化けが発生す ることがあります。必ず推奨品の IEEE1284 準拠ケーブル(オプション)をお使 いください。
- ●コンピュータによっては、ECP モードの設定をしても ECP 動作をおこなわない 機種があります。コンピュータメーカーへお問い合わせください。

## パラレルインタフェース仕様

- ・IEEE1284 準拠: 互換モード、ECP モード、ニブルモードをサポートします。
- ※ ECP モードは、コンピュータによってはサポートしていない場合があります。 コンピュータのパラレルインタフェース仕様をご確認ください。
- ※ ECP モードは、コンピュータの BIOS 設定でおこないます。コンピュータによっては Windows 上のツール・ソフトを使用することもあります。

## 無線 LAN インタフェース接続

プリンタにアンテナが装着されているか確認してください。

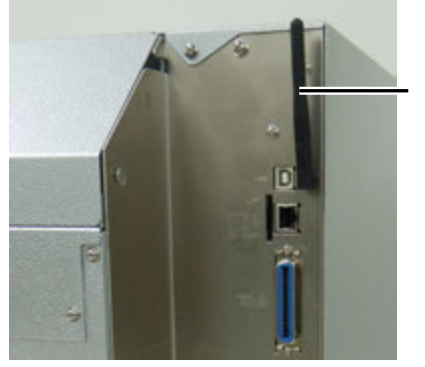

無線 LAN アンテナ

プリンタ背面

プリンタドライバは、専用 SOCKET インタフェースを使用してデータ通信をおこ ないます。

無線 LAN インタフェース接続の場合、お客様のネットワーク環境に合わせた通信 条件設定が必要です。

本プリンタの IP アドレスを設定してください。

本プリンタの IP アドレスは、プリンタの設定モードメニュー画面の「通信設定」 から設定ができます。通信設定については、取扱説明書をご覧ください。

●そのほかの無線 LAN 設定は、プリンタ設定ツールで設定してください。設定方法は22ページをご覧ください。

●Atheros SuperG、XR 機能には対応しておりません。

# 無線 LAN インタフェース仕様

| 規格             | IEEE802.11b/g/n 準拠                                                                                                    |
|----------------|----------------------------------------------------------------------------------------------------|
| 通信速度           |                                                                                                    |
| IEEE802.11b    | 11/5.5/2/1Mbps                                                                                                    |
| IEEE802.11g    | 54/48/36/24/18/12/11/9/6/5.5/2/1Mbps                                                                                                    |
| IEEE802.11n    | 最大 150Mbps                                                                                                    |
| 通信距離           | 通信距離は、使用環境により変動します                                                                                                    |
| 通信モード          | Infrastructure/ Ad Hoc                                                                                                    |
| 通信チャネル         |                                                                                                    |
| Infrastructure | 1~13                                                                                                    |
| Ad Hoc         | 1~13(IEEE802.11b/g のみ対応)(初期値 6)                                                                                                    |
| 認証方式           | Open System<br>Shared Key<br>WPA<br>WPA2<br>IEEE802.1x 認証<br>(LEAP、EAP-TLS、EAP-TTLS、EAP-PEAP、EAP-FAST)                                                |
| 暗号方式           | なし<br>WEP<br>(Open System、Shared Key、802.1x)<br>TKIP<br>(WPA-PSK/WPA2-PSK、WPA-802.1x/WPA2-802.1x)<br>AES<br>(WPA-PSK/WPA2-PSK、WPA-802.1x/WPA2-802.1x) |

プロトコルは、TCP/IP をサポートしています。

## 認証方式と暗号化方式の組合せ

### Ad Hoc モード

| ネットワーク認証    | 暗号化方式  |
|-------------|--------|
| Open System | なし/WEP |
| Shared Key  | WEP    |

### Infrastructure モード

| ネットワーク認証    | 認証モード    | 暗号化方式    |
|-------------|----------|----------|
| Open System | LEAP     | なし/WEP   |
|             | TLS      | なし/WEP   |
|             | TTLS     | なし/WEP   |
|             | PEAP     | なし/WEP   |
|             | FAST     | なし/WEP   |
| Shared Key  | —        | WEP      |
| WPA/WPA2    | PSK      | TKIP/AES |
|             | EAP-TLS  |          |
|             | EAP-LEAP |          |
|             | EAP-TTLS |          |
|             | EAP-PEAP |          |
|             | EAP-FAST |          |

# 3. LAN インタフェース設定

※本書のプリンタドライバのプロパティ画面は、Windows 8 を使用しています。 お使いの OS によっては画面構成が異なる場合がありますが、機能は共通となります。

プリンタ設定ツールを使ってLANインタフェースを設定します。 LANインタフェースの設定は、プリンタの設定モードメニュー画面の「通信設定」 からも設定ができます。通信設定については、取扱説明書をご覧ください。

### ①本プリンタを確認します

プリンタに LAN ケーブルを接続し、プリンタの電源を入れてください。 プリンタの LAN インタフェースの LINK LED が点灯しているか確認してください。

### (2)プリンタ設定ツールを起動します

- https://www.sato.co.jp/support/から本プリンタを選択し、コンピュー タの OS に合わせて「プリンタ設定ツール」をダウンロードします。
- 2. ダウンロードしたファイルを解凍します。
- 3. AppInst.exe を実行して、インストーラーを起動します。
- ユーザーアカウント制御メッセージが表示されますので、「はい(Y)」をク リックします。
- 5.「ソフトウェア使用許諾契約書」を読んで同意していただけたら、「インス トール」を選び、「次へ」 ボタンをクリックします。
- 「プリンタ設定ツールをインストール」を選び、「OK」ボタンをクリックします。
- インストール後「OK」ボタンをクリックし、コンピュータを再起動してください。
- 8.「プリンタ設定ツール」が起動します。

## 9.プリンタ選択画面が開きます。

プリンタを選び、「次へ」ボタンをクリックします。

| 7          | SG400R-exプリンタ設定            | ビッール        | × |
|------------|----------------------------|-------------|---|
| על -<br>(  | ンタを選択してください                |             |   |
| 0          | ▼ SG412R-ex<br>⊃ SG424R-ex | 次へ          |   |
| - 説見<br>ご修 | 明<br>更用のプリンタを確認し、機種を間違えない  | よう選択してください。 | , |

### 10.プリンタ設定ツール画面が開きます。 「LAN の設定」タブを開きます。

| <b>1</b>                                                         | SG400R-exプリンク設定ツール - □                       | × |
|------------------------------------------------------------------|----------------------------------------------|---|
| ファイル(E) その他( <u>O</u> ) バ                                        | Ĩージョン( <u>∨</u> )                            |   |
| -酸定ツールとガリンダとの構<br>で 以2回 C LAN<br>デバイス名: タイムアロー<br>プリンタ動作の語 E LAN | 続インタフェース                                     |   |
| 1.印字方式                                                           | 熱転写方式 ▼ 12.漢字コード JISコード ▼                    |   |
| 2. ヘッド密度                                                         | 305dpi 13. 初期フィード 無効                         |   |
| 3.印字速度                                                           | 6インチ/s(150mm/s) ▼ 14. プロポーショナルビッチ 固定ビッチ指定 ▼  |   |
| 4.印字動作                                                           | 連続 用紙サイズ 印字基点補正                              |   |
| 5. カッタ動作                                                         | 動作1(ヘッド位置) ▼ 15.縦 1500.0 ÷(mm) 17.縦 0 ÷(dot) |   |
| 6. ハクリ動作                                                         | 前作1(八ッド位置) 16. 横 104.0 一(mm) 18. 横 0 一(dot)  |   |
| 7.ノンセパ動作                                                         | 動作2(カッタ位置) · 19 オブション動作活機時間 10 · 10 · 100    |   |
| 8.印字濃度                                                           |                                              |   |
| 9.印字濃度レベル                                                        |                                              |   |
| 10.センサ種                                                          | 反射センサダイブ:アイマーク ▼                             |   |
| 11. ゼロスラッシュ                                                      | 無効 🔹                                         |   |
| ー 説明<br>ここにマウスカーソルの速                                             | 55入力項目についての説明が表示されます。                        |   |
| オンラインテスト印字                                                       | (論範R)(神 設定実行 85 7                            |   |

11.「ネットワーク設定ツール」ボタンをクリックします。

| SG400R-exプリンク設定ツール                                                                                                    | - 🗆 🗙 |
|----------------------------------------------------------------------------------------------------|-------|
| ファイル(E) その他( <u>O</u> ) バージョン( <u>V</u> )                                                                                                    |       |
| - 設定サールだサン2との提続インタフェース-<br>- SISBI - CLAN C FS-2800 C IEEE1284<br>デバイン名: 94 (JP)+ 5000                                                                                              |       |
| プリンタ動作の設定 LANの設定   無線LANの設定   Bluetoothの設定                                                                                                    |       |
| ■ RARPを使用する<br>■ DHOPを使用する<br>■ アアドレス 192 168 1 1<br>サブネットマスク 255 255 0<br>ゲーレウェイアドレス 0 0 0 0<br>通信プロビコル ステークス4(ENG花巻) ▼<br>ネットワーク設定ツール<br>[20月<br>ここにマウスカーンルのある入力項目についての説明が表示されます。 |       |
|                                                                                                    |       |
|                                                                                                    | 終了    |

## ③プリンタに IP アドレスを設定します

1.「検索」ボタンをクリックします。

|         |            | ネットワーク設定ツール |        | × |
|---------|------------|-------------|--------|---|
| ファイル(F) | 設定(S)      |             |        |   |
|         |            |             |        |   |
| 機種名     |            | МАСアドレス     | IPアドレス |   |
|         |            |             |        |   |
|         |            |             |        |   |
|         |            |             |        |   |
|         |            |             |        |   |
|         |            |             |        |   |
|         |            |             |        |   |
| <       |            |             |        | > |
| IPアドレスを | 設定するブリントサー | バを選択してください。 | 検索     |   |
|         |            |             | 閉じる    |   |

2.検索されたプリンタの一覧を表示します。

|                   | ネットワーク設定ツール         |                 | × |
|-------------------|---------------------|-----------------|---|
| ファイル(E) 設定(S)     |                     |                 |   |
| LANボートの検索を終了しました  | •                   |                 |   |
| 機種名               | MACアドレス             | IPアドレス          |   |
| SG400R-ex Series  | 00: 19:98: 11:65:b1 | 192.168.001.001 |   |
|                   |                     |                 | > |
| 1 -               |                     |                 | - |
| IPアドレスを設定するプリントサー | バを選択してください。         | 検索              |   |
|                   |                     | 閉じる             |   |

- 注意 検索されない場合は、再度「検索」ボタンをクリックしてください。 また、以下のことを確認してください。
  - ・プリンタの電源が入っていることを確認してください。
  - ・LAN インタフェースの LINK LED が点灯していることを確認してください。
  - ・ご使用のコンピュータとプリンタがネットワーク環境に接続されてい るか確認してください。
  - ・コンピュータとプリンタを LAN クロスケーブルで直接つなぐか、ハブ のカスケードを外して、ローカルの LAN 環境にしてください。
  - ・ご使用のコンピュータが、Windows ファイアーウォールの設定が有 効の場合、検索ができない場合があります。その際には、無効にして ください。

3.設定するプリンタをクリックします。

|                           | ネットワーク設定ツール                  |                           | × |
|---------------------------|------------------------------|---------------------------|---|
| ファイル(E) 設定(S)             |                              |                           |   |
| LANボートの検索を終了しました          | to                           |                           |   |
| 機種名<br>[SG400R-ex Series] | MACアドレス<br>00:19:98:11:65:51 | IPアドレス<br>192.168.001.001 |   |
|                           |                              |                           |   |
|                           |                              |                           |   |
|                           |                              |                           |   |
|                           |                              |                           |   |
| <                         |                              |                           | > |
| IPアドレスを設定するブリントサー         | バを選択してください。                  | 検索                        |   |
|                           |                              | 閉じる                       |   |

- 注意 画面は LAN インタフェースプリンタを検索した場合です。 LAN インタフェースプリンタを検索した場合、機種名表示が「SG400Rex Series」になります。
- 4.プリンタの IP アドレスなどの LAN の設定をします。 「設定(S)」メニューから「LAN の設定(S)」をクリックします。

| 7                                   | ネットワーク設定ツール                                             | ×                |
|-------------------------------------|---------------------------------------------------------|------------------|
| ファイル(F)<br>LANボート<br>複種名<br>SG400Re | 定(S)<br>LANの設定(S)<br>LANの設定(D)<br>テスト印字(T)<br>検素時間設定(I) | レス<br>68.001.001 |
| <                                   |                                                         | >                |
| IPアドレスを設定                           | ミするプリントサーバを選択してください。                                    | 検索<br>閉じる        |

5.LAN の設定をします。

|             |                                      | プリントサー | ・バ設定 | Ē    |        |     |    | × |     |    |
|-------------|--------------------------------------|--------|------|------|--------|-----|----|---|-----|----|
| 1) <u> </u> | ──────────────────────────────────── | 対象機種:  | SG40 | 0R−e | x Seri | es  |    |   |     |    |
|             | IPアドレス                               | 192 .  | 168  |      | 1      |     | 1  | - | - ( | 3  |
|             | サブネットマスク                             | 255 .  | 255  |      | 255    | •   | 0  | - | - ( | 4  |
|             | ゲートウェイアドレス                           | 192 .  | 168  |      | 1      |     | 0  | - | - ( | 5  |
| 6 —         | rootパスワート                            | *設定    |      |      | 初      | 聊化  | -  | - | - ( | 7) |
| 8 —         | 設定実行                                 |        |      |      |        | キャン | セル |   |     |    |

- 注意 LAN 設定の初期値は、 ・RARP、DHCP は、「無効」 ・IP アドレスは、192.168.1.1 ・サブネットマスクは、255.255.255.0 ・ゲートウェイアドレスは、0.0.0.0 ・root パスワードは、無しになっています。
- 「RARP を使用する」のチェックボックスにチェックすると、RARP プロトコルが有効に なります。RARP サーバーによって IP アドレスが設定されますので、③に入力した IP アドレスは無効になります。
   IP アドレスを手動で設定する場合、「RARP を使用する」のチェックを外してください。
- ②「DHCP を使用する」のチェックボックスにチェックすると、DHCP サーバーから割り 当てられる IP アドレスを有効とします。
   DHCP サーバーから割り当てられる IP アドレスを有効とするため、IP アドレス、サブ ネットマスク、ゲートウェイアドレスの設定はできません。
   IP アドレスなどを設定する場合、「DHCP を使用する」のチェックを外してください。
- ③「IP アドレス」の指定ができます。
- ④「サブネットマスク」の指定ができます。
- ⑤「ゲートウェイアドレス」の指定ができます。
- ⑥「root パスワード設定」の入力になります。

| mootパスワードの設定                         |       |  |
|--------------------------------------|-------|--|
| 古いパスワード<br>新しいパスワード<br>新しいパスワードの確認入力 |       |  |
| 设定现行                                 | キャンセル |  |

任意の英数文字列を最大 16 文字設定できます(初期値は、無し)。

パスワードを設定するためには、「古いパスワード」、「新しいパスワード」、「新しいパス ワードの確認入力」のすべての入力が必要です。 ⑦「初期化」をクリックすると、LAN 設定を初期値に設定します。

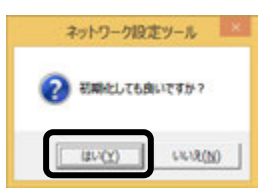

「はい(Y)」ボタンをクリックすると、LAN 設定を初期化します。

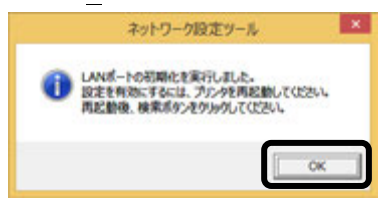

LAN 設定の初期化後、「OK」ボタンをクリックし、プリンタを再起動してください。

⑧ IP アドレスなどの LAN 設定を入力し、「設定実行」ボタンをクリックすると、LAN 設定を登録します。

|                                                                               | プリントサー      | ・バ設定  |       | × |  |  |
|-------------------------------------------------------------------------------|-------------|-------|-------|---|--|--|
| 「 RARPを使用する<br>対象機種: SG400R-ex Series<br>「 DHCPを使用する                          |             |       |       |   |  |  |
| IPアドレス                                                                        | 192 .       | 168 . | 1.    | 1 |  |  |
| サブネットマスク                                                                      | 255 .       | 255 . | 255 . | 0 |  |  |
| ゲートウェイアドレス                                                                    | 192 .       | 168 . | 1.    | 0 |  |  |
| rootパスワード設定         初期化           設定実行         キャンセル                          |             |       |       |   |  |  |
|                                                                               | ネットワーク設定ツール |       |       |   |  |  |
| LANポート設定を正常終了しました。。     設定を有効にするには、プレンタを再起動してください。     再起動後、検索ボタンをクリックしてください。 |             |       |       |   |  |  |
|                                                                               |             |       |       | ж |  |  |

LAN 設定の登録を完了すると、「LAN ポート設定を正常終了しました。設定を有効にする には、プリンタを再起動してください。」のメッセージが表示されます。 「OK」ボタンをクリックしてメッセージ画面を閉じます。プリンタを再起動してください。 6. 複数のプリンタの LAN 設定を同時に設定します。 「設定(S)」メニューから「LAN の複数同時設定(D)」をクリックします。

|                                                 |                          | ネットワーク設定                                     | 定ツール                                         | ×     |
|-------------------------------------------------|--------------------------|----------------------------------------------|----------------------------------------------|-------|
| ファイル(F)<br>LANポート(<br>機種名<br>SG400R-<br>SG400R- | 設定(S)<br>LAN<br>テス<br>検索 | 4の設定(S)<br>4の複数同時設定(D)<br>ト印字(T)<br>5時間設定(I) | IPアドレス<br>192.168.001.001<br>192.168.001.011 |       |
| ≪<br>IPアドレスを                                    | 設定するプ                    | リントサーバを選択してください。                             | N。<br>閉じる                                    | ><br> |

検索した LAN インタフェースすべての LAN 設定をおこないます。 IP アドレスは、入力した IP アドレスから昇順で割り振られます。 「設定実行」ボタンをクリックし、複数同時 LAN 設定をおこないます。

| プリントサーバ複数同時設定 ×                          | (EZE                                  |
|------------------------------------------|---------------------------------------|
| 「 RARPを使用する<br>「 DHCPを使用する               | 2 台のプリンタに LAN ポート複<br>数同時設定をおこなう場合、IP |
| IPアドレス 192 . 168 . 1 . 1                 | アドレスに「192.168.1.1」を                   |
| サブネットマスク 255 . 255 . 255 . 0             | 設定すると、下記の設定になり                        |
| ゲートウェイアドレス 192 . 168 . 1 . 0             | 1台目 [192 168 1 1]                     |
| 設定数 1                                    | 2台目 「192.168.1.2」                     |
| IPアドレスは、先頭から昇順に振られます。<br>最大128台まで設定可能です。 | IP アドレス以外の設定は、すべ<br>て同じ設定になります。       |
| 設定実行                                     |                                       |

7.LAN 設定の登録完了後、プリンタを再起動してください。

注意 無線 LAN インタフェースへの複数同時設定をおこなうことはできません。

8. LAN の設定を確認する場合は、テスト印字をします。 「設定(S)」メニューから「テスト印字(T)」をクリックします。

| 7                                          | ネットワーク設定ツール                                                          | × |
|--------------------------------------------|----------------------------------------------------------------------|---|
| ファイル(F)<br>LANポート(<br><u>機種名</u><br>SG400R | t <b>定(S)</b><br>LANの設定(S)<br>LANの複数同時設定(D)<br>テスト印字(T)<br>検案時間設定(I) |   |
| <                                          |                                                                      | > |
| IPアドレスを調                                   | 定するプリントサーバを選択してください。  検索  関じる                                        |   |

プリンタインタフェース設定のテスト印字をおこないます。 LAN インタフェースの IP アドレス、サブネットマスク、ゲートウェイアドレス、 DHCP、RARP などの各設定内容を印字します。

9. プリンタの検索ができない場合は、検索時間を設定してください。 「設定(S)」メニューから「検索時間設定(I)」をクリックします。

|                                     | ネットワーク設定ツール                                                  | × |
|-------------------------------------|--------------------------------------------------------------|---|
| ファイル(F)<br>LANボート(<br>振種名<br>SG400R | 設定(S)<br>LANの設定(S)<br>LANの複数同時設定(D)<br>テスト印字(T)<br>検索時間設定(I) |   |
| <<br>IPアドレスを語                       | 役定するプリントサーバを選択してください。<br>閉じる                                 | > |
|                                     | 検索時間設定 ×                                                     |   |
| 5                                   |                                                              |   |

プリンタの検索時間を入力し、「設定」ボタンをクリックします。

# 4. 無線 LAN インタフェース設定

プリンタ設定ツールを使って、無線 LAN インタフェースの IP アドレスなどの通信 設定をします。

無線 LAN インタフェースの設定をする前に、プリンタとコンピュータを USB ケーブルや LAN ケーブルなど、無線 LAN 以外のインタフェースで接続してください。

お知らせ

・無線 LAN インタフェースの工場出荷状態(初期値)は、下記のとおりです。

| 無線 LAN インタフェースの初期値 |               |  |  |
|--------------------|---------------|--|--|
| 無線モード              | Ad Hoc        |  |  |
| 通信チャンネル            | 6             |  |  |
| SSID               | SATO_PRINTER  |  |  |
| セキュリティ             | なし            |  |  |
| IP アドレス            | 192.168.1.1   |  |  |
| サブネットマスク           | 255.255.255.0 |  |  |
| ゲートウェイアドレス         | 192.168.1.2   |  |  |

- ・無線 LAN 接続の場合、お客様のネットワーク環境に合わせた通信条件設定が必要です。 詳しくはネットワーク管理者に相談してください。
- プリンタ設定ツールを起動します。
   プリンタ設定ツールの起動方法については、13ページをご覧ください。
- 2. ここでは、プリンタとコンピュータを USB ケーブルで接続した場合を例にしています。

「設定ツールとプリンタとの接続インタフェース」の「USB」を選択し、「設定」 ボタンをクリックします。

そのほかの接続インタフェースの設定に関する詳細は、

https://www.sato.co.jp/support/から本プリンタを選択し、「プリンタ設定 ツール説明書」をダウンロードして、ご確認ください。

| 7                                                                                       | SG4                                                                                                    | 400R-exプリンタ設定ツール                                                                                 |                                                                                                    | – 🗆 🗙 |
|-----------------------------------------------------------------------------------------|----------------------------------------------------------------------------------------------------|--------------------------------------------------------------------------------------------------|----------------------------------------------------------------------------------------------------|-------|
| ファイル(E) その他(Q) バー<br>酸定ツールとフリンタとの接続<br>「USB」 C LAN C<br>デバイス名:タイムアウト:<br>プリンダ動作の設定 LANの | ジョン(火)<br>ドロンダフェース<br>ドロンダフェース<br>ドロン・<br>ドロン・<br>ドロン・<br>ドロン・<br>ドロン・<br>ドロン・<br>「EEE 1284                                                                              |                                                                                                  |                                                                                                    |       |
| 1. 印字方式<br>2. ヘッド密度<br>3. 印字速度<br>4. 印字迹作<br>5. 力ッ分動作<br>6. 八切動作                        | 【執起写方式         ▼           305dpi         ▼           「オノンデイタ(150mm/s)         ▼           「添成         ▼           「動作1(ヘッド位置)         ▼           「動作1(ヘッド位置)         ▼ | 12. 漢字コード<br>13. 約期フィード<br>14. プロボージョナルビッチ<br>用紙サイズ<br>15. 縦 1500.0 … (mm)<br>16. 検 104.0 … (mm) | 第二日         第二日         第二日 </th <th></th> |       |

22

3.「USB 検索」ボタンをクリックします。

| 接続設定(USB)                                                              | ×     |
|------------------------------------------------------------------------|-------|
| デバイス名称                                                                 | USB検索 |
| あるため白い 「5000 」                                                         | 設定    |
| 512777 [0000ms                                                         | キャンセル |
| 説明<br>ことにマウスカーソルのある入力項目についての説明が表示されます<br>「設定」をクリックすると設定を確定し、動言確認を行います。 |       |

4.「デバイス名称」に通信に使用可能なデバイスドライバが表示されます。 「設定」ボタンをクリックします。

|                             | 接続設定(USB)                                           | >      | < |
|-----------------------------|-----------------------------------------------------|--------|---|
| デバイス名称                      | USB Printing Support JAE/0048                       | USB検索  | 6 |
| タイムアウト                      | 5000 ÷ ms                                           | 設定<br> | J |
| 説明<br>ここ(こマウスカ・<br>「設定」をクリッ | ーソルのある入力項目(こついての説明が表示されます<br>・クすると設定を確定し、創言確認を行います。 | **/UN  |   |

5.「無線 LAN の設定」タブを開きます。

| 1                                   | SG400R-exプリンタ設定ツール                                                     | - 🗆 🗙 |
|-------------------------------------|------------------------------------------------------------------------|-------|
| ファイル(E) その他(Q) パージョン( <u>V</u> )    |                                                                        |       |
| 設定ツールとガリンダとの接続インタフェース<br>・          | 1                                                                      |       |
| プリンク動作の設定   LANの設定 無線LANの設定   E     | uetoothの設定                                                             |       |
| 動作モード アドホック  ・<br>SSID SATO_PRINTER | セキュリティ設定<br>セキュリティ<br>セキュリティ<br>WFP<br>EAP<br>IEEE802.1x提び証<br>EAP-TLS |       |

6.「情報取得」をクリックし、現在プリンタに設定されている値を取得します。

| タイムアウト設定<br>Socket接続タイムアウト<br>FTPタイムアウト            | 60 <u></u> (秒)<br>30 <u></u> (秒) | 事前共有キー     pato printer       IZIP# |  |  |
|----------------------------------------------------|----------------------------------|-------------------------------------|--|--|
| 無線設定<br>Association threshold<br>Roaming threshold | 85                               |                                     |  |  |
| 説明<br>ここにマウスカーンルのある入力項目についての説明研究表示されます。            |                                  |                                     |  |  |
| 設定初期化                                              | (香報                              | 取得 鼓定実行 終了                          |  |  |

7. 必要に応じて無線 LAN の設定を選択、入力します。

各設定項目について詳しくは、https://www.sato.co.jp/support/から本プリンタを選択し、「プリンタ設定ツール説明書」をダウンロードして、ご確認ください。

|                                                                                                    | SG400R-exプリンタ設定ツール                               | - 🗆 🗙          |
|----------------------------------------------------------------------------------------------------|--------------------------------------------------|----------------|
| ファイル(E) その他( <u>O</u> ) バージョン( <u>V</u> )                                                                                                    |                                                  |                |
| 設定ツールとプリンタとの掲続インタフェース<br>○ 105日 ○ LAN ○ RS-232C ○ IEEE1284<br>デバイス名: タイムアウト:5000                                                                                                    | 設定                                               |                |
| 2) 59bh/F089定 LAND設定 無線LAND設定 Blueto<br>約/Fモード アドホック ・<br>SSID SATO PENTER<br>チャンネル 「06 ・<br>IPアドレス 102 108 1 1 1<br>サイオットマスク 102 108 1 1 2<br>過信プロトコル ステークス化ENDに答 ・<br>-<br>-<br>-<br>-<br>-<br>-<br>-<br>-<br>-<br>-<br>-<br>-<br>- | thtds:                                           | 4 4 4          |
| LPDタイムアウト 30 一 (秒)<br>無線設定<br>Association threshold 85 日<br>Coaming threshold 80 日                                                                                                    | ルード証明書<br>クオワント証明書<br>私ご説明ッグル<br>クライアント証明書/1スワード | 参照<br>参照<br>参照 |
| 1807<br>ここにマウスカーソルのある入力項目についての説明が表示に<br>設定700%と 情報                                                                                                    | 文作法す。<br>取19                                     | ¥7             |

- 8. 設定が完了したら、「設定実行」をクリックします。
- 9. メッセージに従いプリンタを再起動します。

注意 無線 LAN の設定はプリンタ再起動時に無線 LAN モジュールに反映されます。プリンタを再起動するまでは無線 LAN モジュールの設定値は変更されません。 無線 LAN 設定を初期化する場合は、「設定初期化」をクリックし、メッセージに従いプリンタを再起動してください。インストール作業を始める前に使用中のアプリケーションはすべて終了してださい。

# 5. プリンタドライバのインストール方法 (USB)

※ USB 以外のドライバのインストールは29ページ以降をご覧ください。

 注意 インストール作業を始める前に使用中のアプリケーションはすべて終 了してださい。
 プリンタの電源をオフにし、USB ケーブルをコンピュータに接続します。
 プリンタドライバのセットアップ、プロパティ設定、印刷設定をおこ なう場合は、Administrator 権限ユーザーでログインしてください。
 プリンタドライバを使用する場合は、双方向通信を有効にしてご使用 ください。
 複数台のプリンタをご使用になる場合は、個々のプリンタを識別する ために台数分のプリンタドライバをインストールする必要があります。
 注意 1 台目のプリンタドライバをインストール後、2 台目以降のプリンタ

※本書のプリンタドライバのプロパティ画面は、Windows 8.1 を使用しています。お使いの OS によっては画面構成が異なる場合がありますが、機能は共通となります。

- ①プリンタの電源が切れていることを確認して、Windows を起動します。
- ② https://www.sato.co.jp/support/から本プリンタを選択し、コンピュー

タの OS に合わせて「プリンタドライバ」をダウンロードします。

- ③ ダウンロードしたファイルを解凍します。
- ④ PrnInst.exe を実行して、インストーラーを起動します。

- ⑤ユーザーアカウント制御メッセージが表示されますので、「はい(Y)」をク リックします。
- ⑥「ソフトウェア使用許諾契約書」を読んで同意していただけたら、「インストール」を選び、「次へ」ボタンをクリックします。

⑦使用するプリンタを選び、「次へ」ボタンをクリックします。

| DU-SADSABLE<br>SATO SG4128-ex<br>SATO SG4128-ex<br>SATO SG424F-ex                                                             | <b>(1)【プリンタの選択】</b><br>インストールするプリンタを選びます |
|----------------------------------------------------------------------------------------------------|------------------------------------------|
| 06         ゴンジタの選択           キャンチの選択         ランジタの選択           キャンチ         ShTD Sol424Prex           コリンタ         Sol424Prex | (2)【プリンタの名称】<br>プリンタドライバの名称を入力できます       |
| 1000           1000           1000           1000           キャンセル                                                             |                                          |
| プリンタの名称 [SATO SQ408P-ex<br>特殊設定<br>説明<br>インストールするプリンタのモデルを選択します。                                                              | Ī                                        |

「インストール(I)」を選びます。 (お使いの OS によってはメッセージ内容が異なる場合があります。)

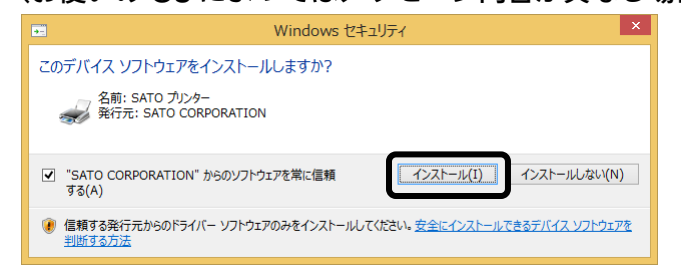

⑨「接続先ポート指定」画面が表示されます。

「終了」ボタンをクリックします。

※ コンピュータとプリンタを USB ケーブルで接続した後、プリンタ の電源を入れてから「終了」ボタンをクリックしてください。

| 接続先ポート指定                                                                                                    | × |
|----------------------------------------------------------------------------------------------------|---|
| プリンタに接続されているインタフェースを選択してください。                                                                                                    |   |
| ◎ シリアル(RS-282C)インタフェース                                                                                                    |   |
| ○ バラレル(IEEE1284)インタフェース                                                                                                    |   |
| C LAN/無線LANインタフェース                                                                                                    |   |
| - USBインタフェースをご利用の場合<br>コンピュータとプリンタをUSBケーブルで接続した後、プリンタの電源を<br>入れてから「終了」ボタンを押してください。<br>「新ししいードウェアの検出ウィザード」が表示された場合は指示に従ってインストールを行ってください。 |   |
| 戻る 終了 次へ                                                                                                    |   |

⑩プリンタの電源を入れます。
 自動的にインストールを開始します。
 以上でプリンタドライバのインストールは完了です。

### (1)インストール確認後、「デバイスとプリンター」フォルダーを開き、 プリンタがインストールされていることを確認してください。

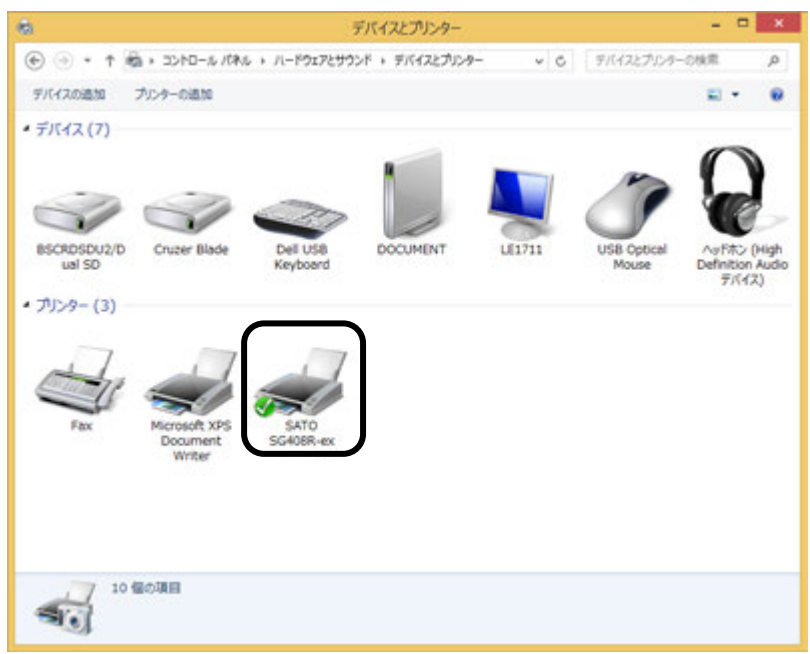

※お使いのコンピータによっては、「デバイスとプリンター」の「プリンター」部分 にアイコンが表示されない場合があります。

# 6. プリンタドライバのインストール方法(USB以外)

※ 本書のプリンタドライバのプロパティ画面は、Windows 8.1 を使用しています。 お使いの OS によっては画面構成が異なる場合がありますが、機能は共通となります。

注意 インストール作業を始める前に使用中のアプリケーションはすべて終了 してください。 プリンタの電源を切り、インタフェースケーブルをコンピュータと接続します。 プリンタドライバのセットアップ、プロパティ設定、印刷設定をおこな う場合、Administrator 権限ユーザーでログインしてください。 プリンタドライバを使用する場合は、双方向通信を有効にしてご利用ください。 Windows Server OS でリモートデスクトップサービスが起動している場合 は、リモートデスクトップサービスをインストールモードにしてください。た だし、リモートデスクトップサービス環境下でのプリンタドライバの動作は保 証しておりません。

- ① プリンタの電源が切れていることを確認して、Windows を起動します。
- ② https://www.sato.co.jp/support/から本プリンタを選択し、コンピュータの OS に合わせて「プリンタドライバ」をダウンロードします。
- ③ダウンロードしたファイルを解凍します。
- ④ PrnInst.exe を実行して、インストーラーを起動します。
- ⑤ ユーザーアカウント制御メッセージが表示されますので、「はい (Y)」をクリックします。
- ⑥「ソフトウェア使用許諾契約書」を読んで同意していただけたら、
   「インストール」を選び、「次へ」ボタンをクリックします。

⑦使用するプリンタを選び、「次へ」ボタンをクリックします。

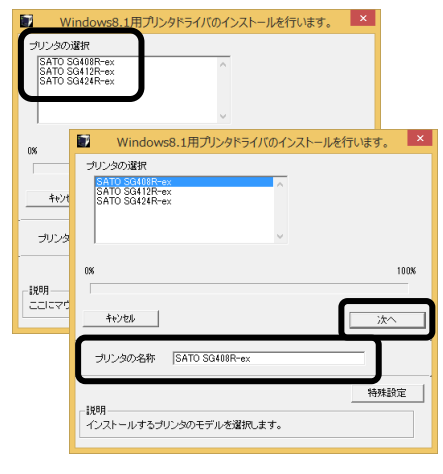

プリンタドライバをインストールす ると同時にプリンタ設定ツールがイ ンストールされます。

【プリンタの選択】 インストールするプリンタを選びます。

【プリンタの名称】 プリンタドライバの名称を入力できます。

※ 複数のプリンタドライバをイン ストールする場合は、「特殊設 定」ボタンをクリックします。

**プリンタ設定ツール** プリンタ設定をおこなうアプリケーションソフトです。 プリンタの設定を変更する場合に必要になります。 詳細は、https://www.sato.co.jp/support/から本プリンタを選択し、 「プリンタ設定ツール説明書」をご覧ください。

| 特列                                           | 朱設定                 | ×          |  |  |
|----------------------------------------------|---------------------|------------|--|--|
| インストールするプリンタ数                                | 1                   | <u>ОК</u>  |  |  |
| □ 言語モニタをインストールしない                            |                     |            |  |  |
| - 説明<br>通常は、言語モニタをインストー<br>双方向を使用しない い環境のみチョ | IUします。<br>ェックボックスをC | NIこしてください。 |  |  |

【特殊設定】

- ・インストールするプリンタ数
   プリンタドライバを複数インストールする場合、インストールするプリンタ数を入力します。
- ・ 言語モニタをインストールしない 双方向サポートを使用しない場合、 チェックボックスをチェックします。

※ 下記の Windows セキュリティメッセージが表示されます。 「インストール(I)」をクリックして、プリンタドライバをインストー ルしてください。 (お使いの OS によってはメッセージ内容が異なる場 合があります。)

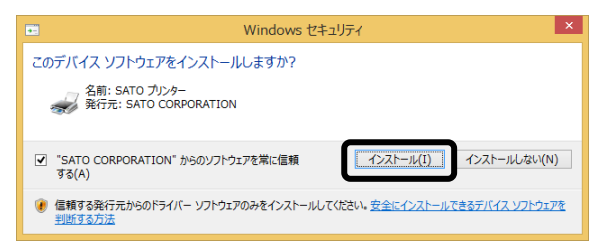

●ご使用のインタフェースに合わせて以下のページをご覧ください。

- ・パラレルインタフェース (32ページ)
- ・RS-232C インタフェース (33ページ)
- ・LAN/無線 LAN インタフェース (34ページ)
- ※ LPT ポート、USB ポートの接続の場合、「新しいハードウェアが見つかりました」の画面が表示されることがあります。そのときは、画面の右上の「×」、または「キャンセル」ボタンをクリックして画面を閉じてください。

## パラレルインタフェースのインストール

⑧「パラレル(IEEE1284) インタフェース」を選び、「次へ」ボタンをクリックします。
 「SATO ポート(推奨)」を選び、「OK」ボタンをクリックします。

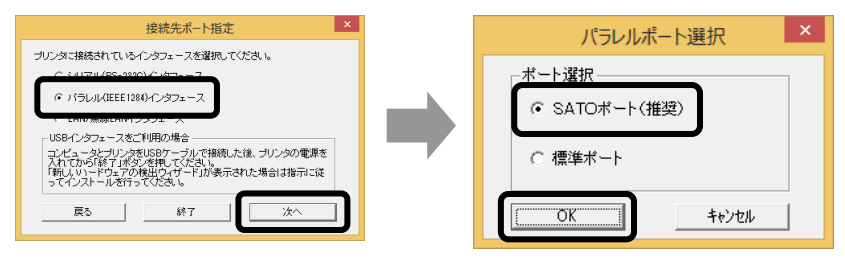

- ※「標準ポート」を選び、「OK」をクリックすると⑩に移行しインストールが完了 します。
- ※標準ポートは「LPT1」でインストールします。 標準ポートは、双方向通信をおこなわない場合に指定します。 標準ポートの「LPT1」以外で接続するときは、ドライバのセットアップ完了後に、 プリンタドライバのプロパティ画面で出力ポートを変更してください。
- ⑨「接続先のポート名(E)」に任意のポート名を入力します。
   「出力デバイス名(O)」を選び、「OK」ボタンをクリックします。

|       | SATO LPTポート       | 名 ×       |   |
|-------|-------------------|-----------|---|
| 接続先の  | ポート名( <u>E</u> ): | ОК        |   |
|       |                   | キャンセル     |   |
| 田力デバ  | イス名(0):           |           |   |
| LPT1: | SATO              | O LPTポート名 | × |
|       | 接続先のポート名(E):      | ОК        |   |
|       | SG408R-ex         | 40/10/    |   |
|       | 出力デバイス名(0):       |           |   |
|       | LPT1:             | ~         |   |
|       |                   |           |   |

100「OK」ボタンをクリックします。以上でプリンタドライバのインストールは完了です。

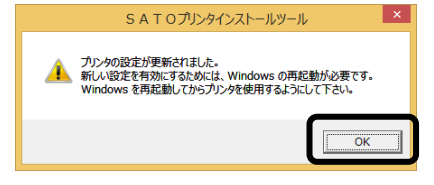

①プリンタをパラレルインタフェースに接続し、プリンタの電源を入れます。

## RS-232C インタフェースのインストール

⑧「シリアル(RS-232C)インタフェース」を選び、「次へ」ボタンをクリックします。
 「SATO ポート(推奨)」を選び、「OK」ボタンをクリックします。

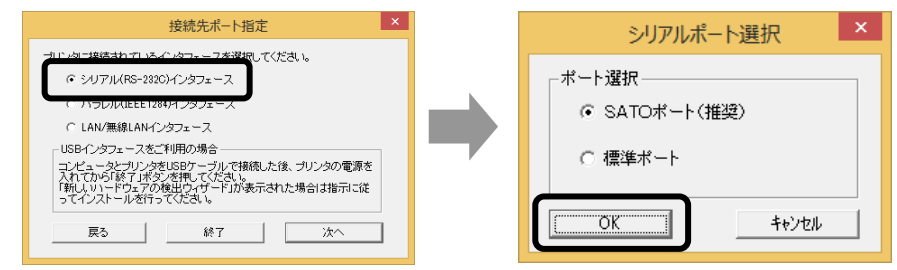

- ※ 「SATO ポート (推奨)」を選び、「OK」ボタンをクリックすると⑨に進みます。
- ※ 「標準ポート」を選び、「OK」ボタンをクリックすると⑩に進みインストールが完了します。
- ※ 標準ポートは「COM1」でインストールします。 標準ポートは、双方向通信をおこなわない場合に指定します。 標準ポートの「COM1」以外で接続するときは、ドライバのセットアップ完了後 に、プリンタドライバのプロパティ画面で出力ポートを変更してください。
- ⑨「接続先のポート名(E)」に任意のポート名を入力します。
   「出力デバイス名(O)」を選び、「OK」ボタンをクリックします。

|                | SATO COM#-                    | 名         | × |      |   |
|----------------|-------------------------------|-----------|---|------|---|
| 接続先のオ          | ペート名( <u>E</u> ):             | ОК        |   |      |   |
|                |                               | キャンセル     |   |      |   |
| 田力テハ~<br>COM1: | (人名(U):<br>SAT                | O COMポート名 |   |      | x |
|                | 接続先のボート名( <u>E</u> ):         |           |   | OK   |   |
|                | SG408R-ex                     |           | 4 | ャンセル |   |
|                | 出力デバイス名( <u>O</u> ):<br>COM1: | <b>v</b>  |   |      |   |
|                |                               |           |   |      |   |

①「OK」ボタンをクリックします。以上でプリンタドライバのインストールは完了です。
 Windows を再起動して、プリンタドライバとプリンタが接続されているかを確認してください。

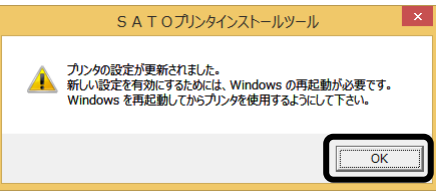

## LAN/無線 LAN インタフェースのインストール

⑧「LAN/無線 LAN インタフェース」を選び、「次へ」 ボタンをクリックします。

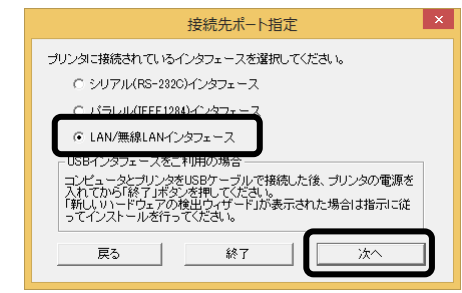

⑨「接続先のポート名(E)」に任意のポート名を入力します。
 「出力プリントサーバ(O)」にプリンタの IP アドレスを入力します。
 「OK」ボタンをクリックします。

|                    | SATO LANポート名                                    | ×                              |                     |
|--------------------|-------------------------------------------------|--------------------------------|---------------------|
| 接続先の#<br>出<br>カフワン | ート名(E):<br>-サーハ(U):                             | <u>ОК</u><br><del>1</del> +)tл |                     |
| IPアドレス:            | SATO L                                          | _ANポート名                        | ×                   |
|                    | 接続先のポート名( <u>E</u> ):<br>SG400R-ex              |                                | ОК<br><b>キ</b> ャンセル |
|                    | 出カプリントサーバ( <u>0</u> ):<br>IPアドレス: [192.168.0.1] |                                |                     |

 「OK」ボタンをクリックします。以上でプリンタドライバのインストー ルは完了です。

Windows を再起動して、プリンタドライバとプリンタが接続されているか確認してください。

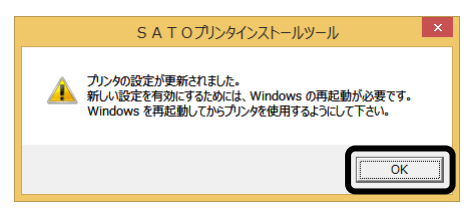

# 7. ラベル発行までの流れ

- アプリケーションソフトから作成したレイアウトを印字するときは、最初にプリンタ ドライバの設定を確認してからおこないます。
- ※ 本書のプリンタドライバのプロパティ画面は、Windows 8.1 を使用しています。 お使いの OS によっては画面構成が異なる場合がありますが、機能は共通となります。

①プリンタドライバの設定シートを開きます

- ※「印刷設定(G)」を設定するときは、管理者権限で「プリンタ」フォルダの中に あるプリンタドライバを選び、「プリンターのプロパティ(P)」⇒「共有」⇒ 「共有オプションの変更(O)」を選びます。管理者権限以外で設定値の変更、 またはプリンタポートの追加などの処理をおこなっても、エラー画面が表示 され、設定が反映されません。
  - 1.「デバイスとプリンター」フォルダを開き、使用しているプリンタのアイコンを右クリックします。
  - 2.メニューから「プリンターのプロパティ(P)」を選びます。

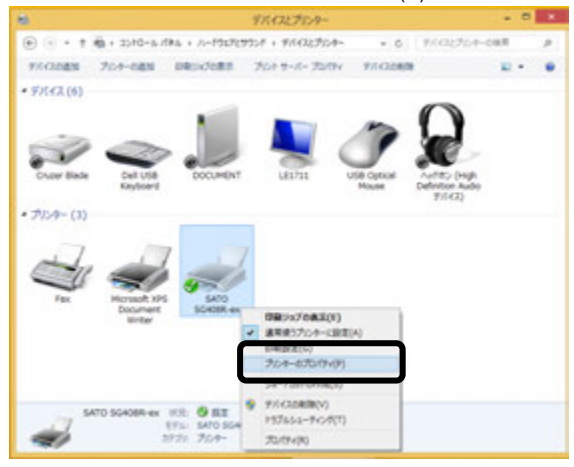

全ユーザーのプリンタドライバの設定をするときは36ページをご覧ください。 個別ユーザーのみのプリンタドライバの設定をするときは37ページをご覧ください。 ▲全ユーザーのプリンタドライバの設定をするときは、「標準の設定」を使用します。 新規追加したユーザーのドライバの設定は、「標準の設定」の値が初期値になります。

3.「詳細設定」タブを選びます。

| -       | SATO SG408R-ex | ( )                                                          |
|---------|----------------|--------------------------------------------------------------|
| 10PB    |                |                                                              |
| 364(2)  |                |                                                              |
|         |                |                                                              |
| 171-121 | SATO SCADE ex  |                                                              |
| 90      |                |                                                              |
| Serres. |                | NEGESEE                                                      |
| 周囲: 563 |                | Standard Label1 P179 x W1. +<br>Standard Label1 P187 x W1. + |
| 894,226 | and a          | Free Sign                                                    |
| SACES.  | 200 dar        | 2.28943305<br>2                                              |
|         | 84             | RE(D)- 925-A-SODR(D)                                         |

4.「標準の設定(F)…」ボタンをクリックします。

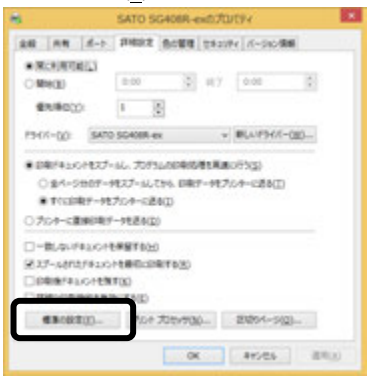

5.プリンタドライバの設定シートが開きます。

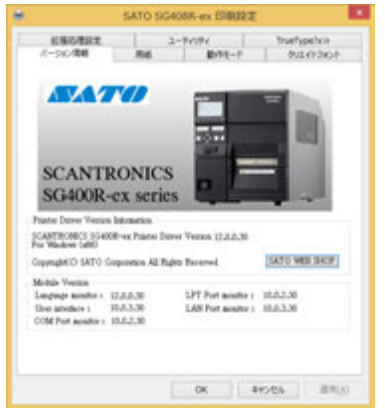

▲個別ユーザーのみのプリンタドライバを設定するときは、「基本設定(E)...」を使用します。

3.「基本設定(E)…」ボタンをクリックします。

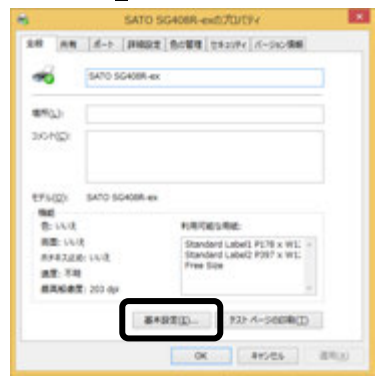

4.プリンタドライバの設定シートが開きます。

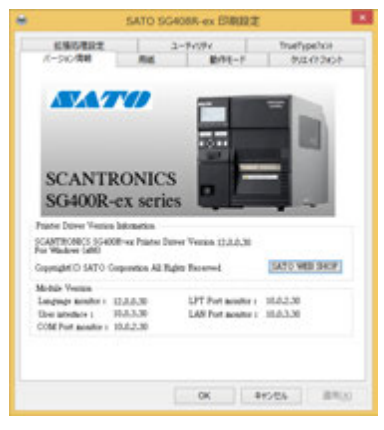

### ②プリンタの状態を取得します

1.「ユーティリティ」タブを選び、「デバイス情報取得」ボタンをクリックします。

| SATO SG                                              | 4088-ex BRD2                                                         | デバイスの設定                                                                                              |
|------------------------------------------------------|----------------------------------------------------------------------|----------------------------------------------------------------------------------------------------|
| 7-30-88 84<br>830/822<br>9/1-038898<br>8238608-04-68 | 8945-7 91243262<br>2-9694 994243262<br>9956-1564-82564988<br>9525498 | ブリン29数定: 連続       情報を取得       ヘッド密度: 203dp/(6本/mm)         ハードウェアバージャン         フリンクファーム         フェント |
|                                                      | OK 845/25 88(3)                                                      | ハートウェアパーウインを取得<br>問じる<br>説明<br>フリン規模を選択します。実更後は動作モートウロパライパーランの動作モードの設定<br>内容を確認してくたさい。               |

- 2.プリンタの電源を入れてください。
- 「情報を取得」ボタンをクリックしてください。
   本プリンタで指定しているプリンタ情報を取得し、「プリンタ設定」の欄に表示します。プリンタ設定のリストボックスにて、プリンタ動作を選び設定できます。

## ③用紙を選びます

1.「用紙」タブを選びます。

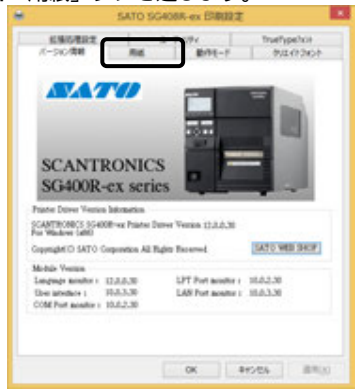

2. 「用紙名」 💌 をクリックして、表示されるリストから目的の用紙を選んでください。

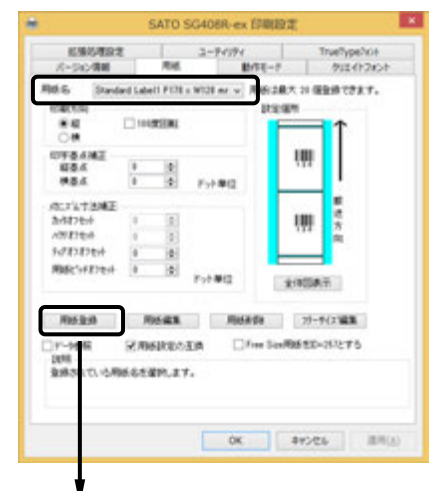

|                |                                                             | 用紙登銷           | ł                         | ×       |
|----------------|-------------------------------------------------------------|----------------|---------------------------|---------|
| 用紙名            |                                                             |                |                           | ОК      |
| 印字濃度指定         | A                                                           | × 8            | 成定個所                      | 4+)/til |
| 印字濃度レベル        | 濾度5                                                         | ~              | $\uparrow$                |         |
| - 各種サイズ設定      |                                                             |                |                           |         |
| 用紙サイス。         | 幅 131.0 🔄                                                   | mm             |                           |         |
|                | 長さ 181.0 💠                                                  | mm             |                           |         |
| 印字可能操城:        | ht%を端 240 全<br>ht%上端 0.0 全<br>うた%編 104.0 全<br>うた%高さ 178.0 全 | mm<br>mm<br>mm | 開<br>送<br>方<br>向<br>全体回表示 |         |
| センサ無視モー        | 。<br>調を縦ラベルサイズで指定                                           | ける             |                           |         |
| 説明<br>登録する用紙名を | ねしぬり かり 17 (184<br>入力します。                                   |                |                           |         |

「用紙名」には数種類の標準ラベルがあら かじめ登録されています。

| <sg400r-ex th="" シリー<=""><th>シ</th></sg400r-ex> | シ             |
|-------------------------------------------------|---------------|
| 標準ラベル1                                          | P178×W128(mm) |
| 標準ラベル2                                          | P397×W128(mm) |
| <sg600r シリーズ=""></sg600r>                       | >             |
| 標準ラベル1                                          | P239×W180(mm) |
| 標準ラベル2                                          | P400×W180(mm) |
| <sg112t r=""></sg112t>                          |               |
| 標準ラベル1                                          | P300×W266(mm) |
| 標準ラベル2                                          | P50×W258(mm)  |
| JAMA (L)                                        | P105×W276(mm) |
| JAMA (M)                                        | P85×W276(mm)  |
| JAMA (S)                                        | P70×W276(mm)  |
| ※ 標準ラベル以                                        | 小の用紙を使用する     |

※ 標準ラベル以外の用紙を使用するとき は「用紙登録」ボタンをクリックして 新たに用紙を登録します。

「用紙登録」に関する詳細は、 https://www.sato.co.jp/support/から本プ

11.7 用紙 (SG112T/R)」をご確認ください。

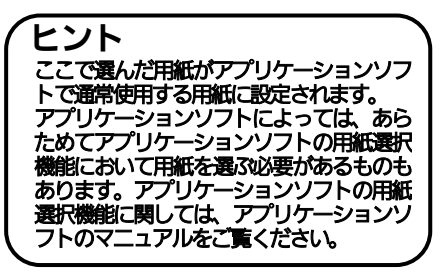

④バーコードを印字するには

バーコードを印字するには、まず印字するバーコードの設定を「バーコードフォ ント」として登録する必要があります。その結果アプリケーションソフトからは、 登録したバーコードフォントをフォント種として呼び出すことができます。以下 に「バーコードフォント」の登録手順を示します。

 「クリエイトフォント」タブを選び、「バーコードフォント」グループの「新規登録」ボ タンをクリックしてください。

| 転換防御設定 ユーデビガイ     ボージン(注意)      取成      取作を一下      クリエイアン(注意             | 登録フォンナ名 JAN-13<br>フォンナ復新                                                                                                    |
|--------------------------------------------------------------------------|----------------------------------------------------------------------------------------------------|
| ■ ■ ■ ■ = = = = = = = = = = = = = = = =                                  | <ul> <li>・バーコードストリングフォント</li> <li>・バーコードプロードストリングフォント</li> <li>・バーコード雅 JAN/EAN-18</li> </ul>                                                                                          |
| /I-3-F2#2#                                                               | 詳細設定<br>通番設定<br>○ 有効<br>● 無効<br>● 10/3Eモード<br>■ 10/3Eモード<br>■ 10/3Eモード<br>「位無分析数<br>日 ○<br>正位無分析数<br>日 ○<br>正位<br>単流値<br>1 ○<br>正<br>● 10/3Eモード<br>下<br>● 10/3Eモード<br>下<br>● 10/3Eモード |
| 2018<br>国際 ひんとべーン・1つんれた、自計 74 様本で登録できます。<br>2019<br>最終ないた後期の ひんかがた表示します。 | OK 4#2##                                                                                                    |
|                                                                          | 説明<br>登録するフォント名を入力します。                                                                                                    |

- 2.「登録フォント名」に、登録するバーコードフォントの名称を入力してください。
- 「バーコード種」 をクリックして、表示されるリストから、登録するバーコード種を 選び、「詳細設定」ボタンをクリックしてください。
- 4.選んだバーコード種に対応する設定ダイアログを表示します。

| 生鉄単位<br>● び こ 下 区             | JAN/EAN-13 詳細設                                       | 定 🗡                                                                                                    |
|-------------------------------|------------------------------------------------------|----------------------------------------------------------------------------------------------------|
| 社明<br>ここにマウスカーブル位置の説明が表示されます。 | 生成単位<br>・ (回) (2) (2) (2) (2) (2) (2) (2) (2) (2) (2 | OK         4と/26/           10夏2月度         0           1/5~45(ノラニノトーン)         21(1360)           21(1360)         マ           パニーードの実地         1000(2) (mm) |

※ ここでは例として「JAN/EAN-13」 の設定をしています。 5.設定が終了したら「OK」ボタンをクリックしてください。ひとつ前のダイアログに戻り ますので、もう一度「OK」ボタンをクリックしてください。

以上の手順でバーコードフォントを登録することにより、アプリケーションソフトからバー コードを印字することが可能になります。

- ※ 使用するアプリケーションによっては、プリンタドライバで設定した装飾フォント・ バーコードフォントが印字できない場合があります。
- ※「クリエイトフォント」シートに関する詳細は、https://www.sato.co.jp/support/から 本プリンタを選択し、「プリンタドライバ説明書」をダウンロードして、「1.12 クリエイト フォント」をご確認ください。

### ⑤プリンタ動作を設定します

- 1.「動作モード」タブを選びます。
- 2.「印字速度」 をクリックして、表示 されるリストから印字速度を選びます。

| 10-747     | 0-67             |        | 534117A71 |
|------------|------------------|--------|-----------|
| OBM        | 18               |        | A=20=34開發 |
| • 6050     | 西                |        |           |
| PF dt      | 805/4(782mm/s)   | *      |           |
| 67         | 反射センサライナドアイマー    | -21 v  |           |
| 6/34-1,    | 94742            | w      |           |
| 12-04-04   | Denvis BCC OFF   | -      |           |
| 019-02     | n thát lê        |        |           |
| -          | e-am raises.     |        |           |
|            | Common Contra de |        |           |
| 2107973-10 | ALL CONTRACTOR   | inter. |           |
|            |                  |        |           |
|            |                  |        |           |

## ⑥カッタ付プリンタをご使用の場合は

- 1.「拡張処理設定」タブを選びます。
- 一定枚数ごとにラベルをカットする場合は 「指定枚数カット指定」を「あり」にして、 「カット枚数」を設定します。
- 印刷終了ごとにラベルをカットする場合は 「印刷の終了時に用紙をカットする」 チェックボックスにチェックを入れます。

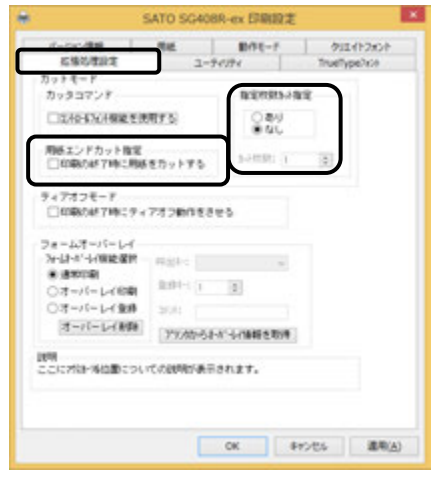

- ※「拡張処理設定」タブに関する詳細は、https://www.sato.co.jp/support/から本プリ ンタを選択し、「プリンタドライバ説明書」をダウンロードして、「1.11 拡張処理設定」を ご確認ください。
- ⑦設定が終わったら、プリンタドライバの設定シートを閉じます

設定シートの「OK」ボタンをクリックし てください。

| パーション情報      |                   |               | 74274     |      | TrueType7x30 |
|--------------|-------------------|---------------|-----------|------|--------------|
|              |                   | RIE           |           | 1-34 | クリエイトフォント    |
| 0080<br>0080 | )-60年<br>19<br>西  |               |           |      | A-78-3個種     |
| IT dit       | 805/6018          | nm/s)         |           | w.   |              |
| 10           | 原料センクラ            | H71747        | -91       | *    |              |
| 9,84-9,      | 94742             |               |           | w    |              |
| 12-04-04     | Danas BC          | OFF.          |           |      |              |
| 019-03       | andra:            |               |           |      |              |
| #1900000     | 1<br>(*29803), 73 | 1175          |           |      |              |
| 4            |                   | -             |           |      |              |
| 224739-76    | Galecourt         | 0,000,000,000 | inderit a |      |              |

### ⑧ラベル発行を開始します

印刷の開始方法はアプリケーションソ フトによって多少異なりますが、一般 的には「ファイル(F)」メニューから 「印刷」を選んだどきに表示される 「印刷」ボタンや「OK」ボタンをク リックすることで実行されます。ご使 用のアプリケーションソフトの取扱説 明書も併せてご覧ください。

| descented. | 44                                                                                                    | -                                                                                                    |                                                                                                    |
|------------|----------------------------------------------------------------------------------------------------|----------------------------------------------------------------------------------------------------|----------------------------------------------------------------------------------------------------|
|            |                                                                                                    | 1                                                                                                    |                                                                                                    |
|            |                                                                                                    |                                                                                                    |                                                                                                    |
|            | P04-                                                                                                    |                                                                                                    |                                                                                                    |
| 100.0      | - autor                                                                                                    |                                                                                                    |                                                                                                    |
| and a      | Data whethe                                                                                                    |                                                                                                    |                                                                                                    |
|            |                                                                                                    |                                                                                                    |                                                                                                    |
|            | Contraction of                                                                                                    |                                                                                                    |                                                                                                    |
|            | Art                                                                                                    |                                                                                                    |                                                                                                    |
| inter l    | 1000                                                                                                    |                                                                                                    |                                                                                                    |
| 87.        | and the local division of the local division of the local division |                                                                                                    |                                                                                                    |
|            | AND ARE ARE ARE                                                                                                    |                                                                                                    |                                                                                                    |
|            | 2416 -                                                                                                    |                                                                                                    |                                                                                                    |
|            | +                                                                                                    |                                                                                                    |                                                                                                    |
|            | F1.48100                                                                                                    |                                                                                                    |                                                                                                    |
|            | 1. S. H. av., B. H. av.                                                                                                    |                                                                                                    |                                                                                                    |
|            | 1-14                                                                                                    |                                                                                                    |                                                                                                    |
|            | 1.008                                                                                                    |                                                                                                    |                                                                                                    |
|            |                                                                                                    |                                                                                                    |                                                                                                    |
|            |                                                                                                    |                                                                                                    |                                                                                                    |
|            |                                                                                                    |                                                                                                    |                                                                                                    |
|            |                                                                                                    |                                                                                                    |                                                                                                    |
|            |                                                                                                    |                                                                                                    |                                                                                                    |
|            |                                                                                                    |                                                                                                    |                                                                                                    |
|            |                                                                                                    |                                                                                                    |                                                                                                    |
| 1000       | a car and a car a car a car a car a car a car a car a car a car a car a car a car a car a car a car a car a car                                                                                                    | the second second second second second second second second second second second second second second second s | The second second second second second second second second second second second second second second second se |

## ヒント

印刷を実行する前に、アプリケーションソフトが使用するプリンタドライバが、ご使用のプ リンタにあったドライバに設定されているか確認してください。ドライバの設定方法はアプ リケーションソフトによって多少異なります。一般的には、「ファイル(E)」メニューから 「印刷(P)」を選んだときに表示されるダイアログ中にある「プリンタ名(N)」▼をクリッ クし、表示されるリストから目的のものを選ぶことで設定できます。 また、アプリケーションソフトによっては「③用紙を選びます」で選んだ用紙を使用するために、アプ リケーションソフトの用紙選択機能において、あらためて用紙を選ぶ必要があるものもあります。

※ 弊社ソフトウェア(Multi LABELIST)を使用した場合、プリンタドライバの 設定ではなく、弊社ソフトウェアの設定が有効になります。

# 8. プリンタドライバのアンインストール方法

## お願い

### アンインストール作業を始める前に、使用中のアプリケーション は、すべて終了してください。 アンインストールは必ず次の方法でおこなってください。

- ※ 本書のプリンタドライバのプロパティ画面は、Windows 8.1 を使用しています。 お使いの OS によっては画面構成が異なる場合がありますが、機能は共通となります。
- ① プリンタの電源が切れていることを確認してください。
- ② https://www.sato.co.jp/support/から本プリンタを選択し、コン ピュータの OS に合わせて「プリンタドライバ」をダウンロードします。
- ③ ダウンロードしたファイルを解凍します。
- ④ PrnInst.exe を実行して、インストーラーを起動します。
- ⑤ ユーザーアカウント制御メッセージが表示されますので、「はい(Y)」を クリックします。
- ⑥ 「アンインストール」を選び、「次へ」ボタンをクリックします。

 ⑦ユーティリティでドライバプロパティを保存している場合は、「はい (Y)」ボタンをクリックします。

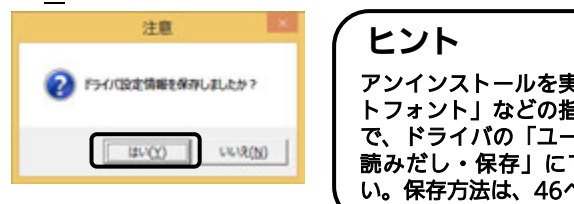

- レノト アンインストールを実施すると「用紙」、「クリエイ トフォント」などの指定した項目が削除されますの で、ドライバの「ユーティリティ」の「設定情報の 読みだし・保存」にてファイル保存をしてくださ い。保存方法は、46ページをご覧ください。
- ⑧プリンタドライバをアンインストール(削除)します。
   プリンタを選ばずにアンインストールすると、表示しているすべてのプリンタドライバを削除します。プリンタを選んでアンインストールすると、
   選んだプリンタドライバのみ削除します。

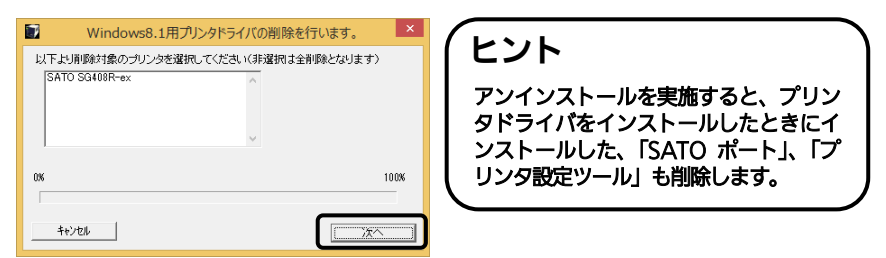

⑨「はい(Y)」ボタンをクリックします。
 必ず Windows を再起動してください。
 以上でプリンタドライバのアンインストールは完了です。

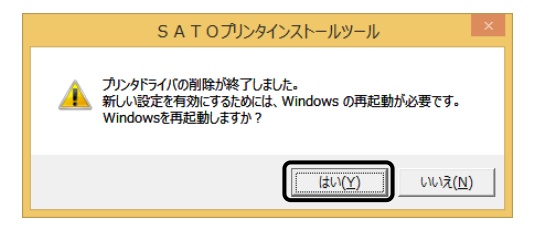

# 9. ドライバ設定情報の保存方法

### ドライバ設定情報の保存方法について説明します。

- ※ 本書のプリンタドライバのプロパティ画面は、Windows 8.1 を使用しています。 お使いの OS によっては画面構成が異なる場合がありますが、機能は共通となります。
- プリンタドライバの「印刷設定」、または「標準の設定」を開き、「ユーティ リティ」タブを選び、「設定情報の読み込み・保存」ボタンをクリックします。

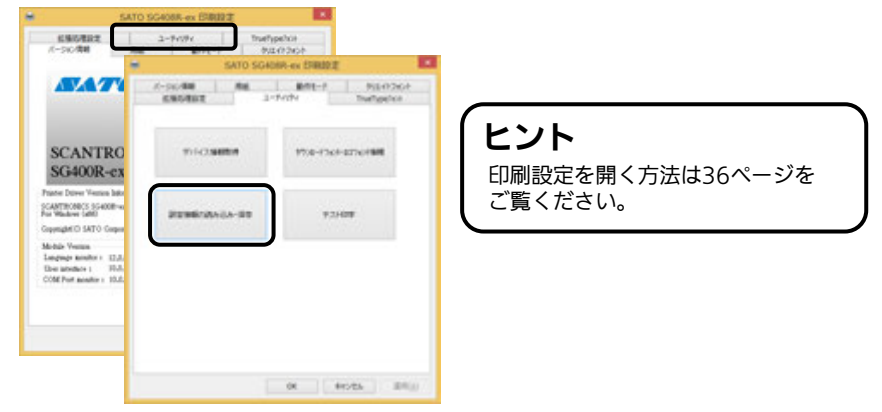

②「参照…」ボタンをクリックします。「名前を付けて保存」画面を表示します。 ファイルの保存先を指定し、ファイル名を入力します。「保存(S)」ボタンをクリックします。「設定情報の読み込み・保存」画面の「保存」ボタンをクリックします。

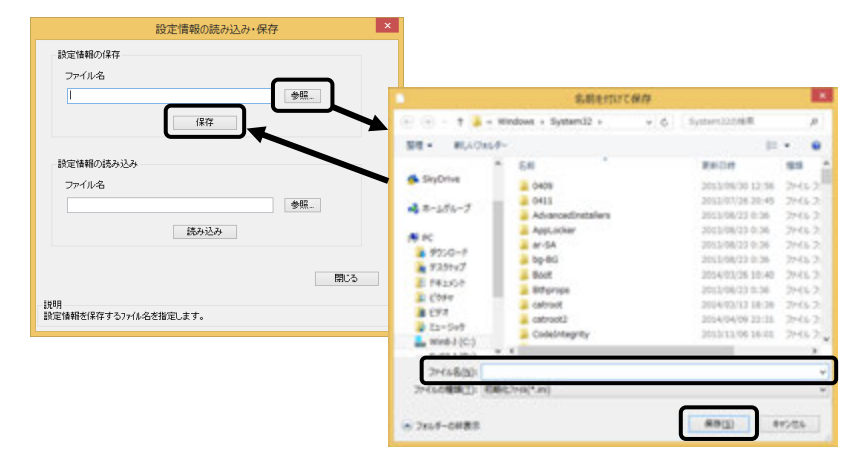

③「データを保存しました。」の表示後、「OK」ボタンをクリックします。

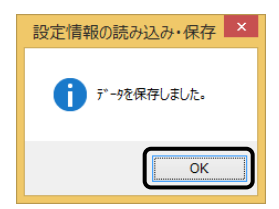

# 10. ドライバ設定情報の読込み方法

### ドライバ設定情報の読込み方法について説明します。

- ※ 本書のプリンタドライバのプロパティ画面は、Windows 8.1 を使用しています。 お使いの OS によっては画面構成が異なる場合がありますが、機能は共通となります。
- プリンタドライバの「印刷設定」、または「標準の設定」を開き、「ユーティリティ」タブを選び、「設定情報の読み込み・保存」ボタンをクリックします。

| 690882<br>(-50/88                                                                               | 2-9-10 True   | typethce          |                             |
|-------------------------------------------------------------------------------------------------|---------------|-------------------|-----------------------------|
| SAT                                                                                             |               | IRP-ex DRUD 2     |                             |
| SCANTRC<br>SG400R-c3                                                                            | 711-Casillar  | 17:4-13cl-123c188 | ヒント                         |
| Anne Dove Venin bit<br>Carrierite Science<br>In Water Carr<br>Carrierite SATO Carr              | 22286/2010-88 | 92500             | 印刷設定を開く方法は36ページを<br>ご覧ください。 |
| Mohile Vession<br>Longsupe monitor = 12,8<br>Eben introduce 1 1978<br>COM Post accession = 10,8 |               |                   |                             |

②「参照…」ボタンをクリックします。「開く」画面を表示します。ファイルを指定して、「開く(O)」をクリックします。「設定情報の読み込み・保存」画面で、「読み込み」ボタンをクリックします。

| 設定情報の読み込み・保存                       | ×                                                                                                    |                                                                                                    |               |
|------------------------------------|----------------------------------------------------------------------------------------------------|----------------------------------------------------------------------------------------------------|---------------|
| 設定性制の保存<br>ファイル名                   |                                                                                                    | + 6 Symmittee                                                                                                    |               |
| 保华                                 | 58 - 8,000-                                                                                                    | ji •                                                                                                    | • 11<br>942 * |
| 設定価格の15か込み<br>ファイル名<br>飲み込み<br>開しる | IF PC         0411           IF 720-r/F         Aniverset/Patricing           IF 720-r/F         an-6A           IF 742-r/F         an-6A           IF 742-r/F         an-6A <t< td=""><td>2013/12/074 #327 2016年、2016年<br/>2016/07/14 #337 2016年、2016年<br/>2006/07/14 #1137 2016年、2016年<br/>2016/07/14 #1137 2016年、2016年<br/>2013/2016年 第552 2016年、2016年<br/>2013/2016年 第552 2016年、2016年<br/>2013/2017年、2016年、2016年<br/>2013/2017年、2017年、2016年<br/>2013/2017年、2017年、2016年 -</td><td></td></t<> | 2013/12/074 #327 2016年、2016年<br>2016/07/14 #337 2016年、2016年<br>2006/07/14 #1137 2016年、2016年<br>2016/07/14 #1137 2016年、2016年<br>2013/2016年 第552 2016年、2016年<br>2013/2016年 第552 2016年、2016年<br>2013/2017年、2016年、2016年<br>2013/2017年、2017年、2016年<br>2013/2017年、2017年、2016年 - |               |
| 説明<br>説定論鞘を採存するファイル-名を指定します。       | A bet 9.45COVEY     COVEY     COVEY     COVEY     COVEY     COVEY     COVEY     COVEY     COVEY     COVEY     COVEY     COVEY     COVEY     COVEY     COVEY     COVEY     COVEY     COVEY     COVEY     COVEY     COVEY     COVEY     COVEY     COVEY                                                                                                         | 2113/12/08.8-58<br>2018/12/21.6-33<br>2116/12/21.6-33<br>2116/12/21.6-33<br>22/65.2654<br>2006/11/24.12-37<br>27/65.2654<br>2006/11/24.12-37<br>27/65.2654<br>2006/11/24.12-37                                                                                            |               |
|                                    | 2+(6-6(2))                                                                                                    | * 1580627+06(*.040<br>\$81020 (* 4*                                                                                                    | *<br>084      |

③「データを読込みました。」の表示後、「OK」ボタンをクリックします。

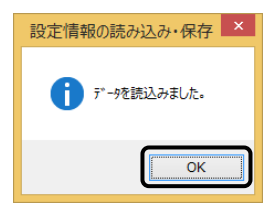

# 11. プリンタドライバ共有機能

プリンタドライバを共有設定で使用する場合のセットアップ手順について説明 します。

### 1. 接続形態

接続は、下図のように、1台の PC (PC-0) をプリントサーバーにし、ほかの PC (PC-1、PC-2、PC-3、・・・) はクライアントとします。また、すべての PC は LAN 接続されており、プリントサーバーとプリンタは LPT (もしくは COM、USB、 LAN) で接続します。

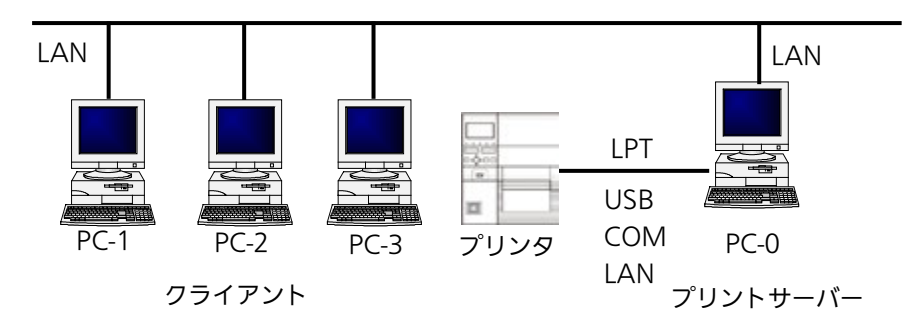

#### 2. プリンタドライバの設定方法

- ①プリントサーバー、クライアントともに https://www.sato.co.jp/support/から本プリンタを選択し、コンピュータの OS に合わせて「プリンタドライバ」を ダウンロードして、プリンタドライバをインストールします。
  - ●「プリンタ」フォルダの「プリンタ追加」アイコンにて追加した場合、必要な ファイルがインストールされず正常動作しないおそれがあります。 (ネットワークコンピュータ上の共有プリンタアイコンのコピーも同じです。)
  - ●クライアントにプリンタドライバをインストールする場合、SATO ポートでは なく標準ポート(LPT、COM)を指定してください。
  - ●プリントサーバーにプリンタドライバをインストールする場合は、SATO ポートを指定してください。
  - ②プリントサーバーのプリンタドライバから正常にラベル発行ができることを確認 後、プリンタドライバを「共有」に設定してください。
  - ③クライアント側のプリンタドライバ→「プリンターのプロパティ」→「ポート」 →「ポートの追加」→「Local Port」でポートを追加します。

- ④ポート名に「¥¥共有 PC 名¥共有プリンタ名」を指定して、出力先ポートをサー バーで設定した共有プリンタに指定します。
- ⑤ドライバ→「プリンターのプロパティ」→「ポート」→「双方向サポートを有効にする」のチェックを外して、クライアント側のプリンタドライバの双方向通信をOFFにします。

#### 3. 制限事項

クライアントでは、「双方向通信」を無効設定にしているため、下記の制限事項が 生じます。

- ①プリンタで発生した「用紙切れ」、「リボン切れ」などの各種エラーを認識することができません。
- ②「拡張処理設定」タブの「プリンタからオーバレイ情報を取得」は使用できません。 それに伴い「フォームオーバレイ印刷」も使用できません。
- ③「ユーティリティ」タブの「デバイスの設定」タブの「情報を取得」と「ハード ウェアバージョンを取得」は使用できません。
- ④「動作モード」タブの「動作モード」指定および「用紙」タブの「メカニズム補正-各種オフセット」指定が制限されます。

# 12. Q&A

- Q1「プリンタドライバがインストールできない、インストール時にエラーが発生する」
  - **チェック** インストールしようとしているユーザーは Administrator (管理者) 権限ですか? Administrator 権限ユーザーでインストールをおこなってください。
  - **チェック** Windows Server OS でリモートデスクトップサービスが起動されていませんか? リモートデスクトップサービスを一時的に停止するか、モードをインストールモード に変更してインストールをおこなってください。
  - **チェック** リモートデスクトップなどを利用して遠隔コンピュータからインストールしようとしていませんか? インストールするコンピュータ上でインストールをおこなってください。
  - **チェック**古いバージョンのプリンタドライバがすでにインストールされていませんか? アンインストーラーを使って古いバージョンのプリンタドライバをアンインストールし、コン ピュータを再起動して最新のプリンタドライバでインストールをおこなってください。
- Q2「印刷に失敗する」
  - **チェック** プリンタの電源は入っていますか?プリンタにケーブルは接続されていますか? プリンタの電源を入れ、ケーブルが正しく接続されているか確認してください。
  - **チェック**プリンタの通信プロトコルは、ステータス4、またはステータス5になっていますか? プリンタドライバを使用する場合、通信プロトコルはステータス4、またはステータス5になり ます。プリンタの通信プロトコルをステータス4、またはステータス5に設定してください。
  - 「チェック」 プリンタドライバの COM ポートは正常に動作していますか?(RS-232C をご使用の場合) プロパティのポートタブにて、印刷ポートを COM に指定し、ポートの構成のデバイ スチェックで「本デバイスはほかのドライバで使用しているため使用できません」と 表示される場合、ほかのドライバがその COM を専有しています。印字対象以外のプ リンタドライバのポート設定を確認し、COM の設定を外してください。

#### Q3「プリンタで印字したバーコードが読めない」

#### チェック バーコードがイメージで作成されていませんか?

プリンタドライバを使用して、バーコードフォントやバーコードイメージ(BMP データ) などを印字する場合、印字されたバーコードがスキャナで読み取りできない場合があります。 これは描画されたバーコードとプリンタの解像度が異なることでバーコードを正しく印字で きないことが原因です。プリンタドライバのクリエイトバーコードをご利用ください。

#### Q4「プリンタドライバで設定した印字速度や印字濃度、基点補正などが有効にならない」

#### チェック使用しているアプリケーションソフトを確認してください。

弊社ソフトウェア(Multi LABELIST シリーズなど)を使用した場合、プリンタドラ イバの設定でなく弊社ソフトウェアの設定が有効になります。弊社ソフトウェア側の プリンタ印字条件を確認してください。

#### Q5「印字がずれる」

#### チェック プリンタドライバの用紙設定がされていますか?

プリンタドライバの用紙設定でご使用のラベルサイズで用紙登録をおこない、登録し た用紙を選んで発行してください。

※ 現象が解消しない場合は、弊社営業、販売店、ディーラー、または、お客さまヘルプ デスクにお問い合わせください。

## お問い合わせ先: 0120-696310

受付時間:24時間365日

# 13. ご注意

#### ●ご注意

製品を安全にご使用いただくために、「取扱説明書」をよくお読みの上、正しくお使 いください。

フォント、ロゴデータについては、お客様にてマスタデータの管理をお願いします。 いかなるときも本プリンタに登録されているデータは保証いたしません。

●本書の内容は予告なく変更する場合があります。

●使用許諾について 各種ソフトウェアをご使用いただく上で、はじめに https://www.sato.co.jp/support/agreement.html にある「ソフトウェア使用許 諾契約書」をご確認ください。

●動作環境について (お使いになるコンピュータは以下のスペックを推奨します)

- ◆ 米国マイクロソフト社の OS ごとの推奨スペック以上でご使用ください。
- ◆ 画面の表示色 32,000 [High Color (16 ビット)] 以上の表示
- ◆ 画面サイズ 1024×768 ピクセル以上
- ◆ 対応 OS <x86 版 OS (32bit 版 OS) > Windows 8.1/10 <x64 版 OS (64bit 版 OS) > Windows 8.1/10/11/Server 2012/Server 2012 R2/2016/2019/2022 ※ARM 版 Windows は動作対象外です。

●Windows は、米国マイクロソフト社の登録商標です。 ●Atheros は、Qualcomm Atheros, Inc.の登録商標です。 ●以下は、Wi-Fi Alliance の商標です。

- WPA™
- WPA2™

●その他すべての商標は、それぞれの所有者に帰属します。

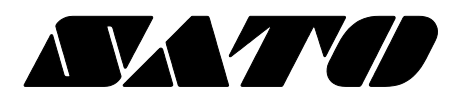